## Consulta de "Pólizas detallado"

Seleccionar del menú "Consultas" la opción "Pólizas Detallado"

| C C A Https://extranet.seguri uplicaciones Extranet Admin Extranet SEGUROMETAL | ometal.com/SMAp<br>et Productores 🗋 Log | pProd/servlet/wwpc | lindi?Sbvh5Sb_  | Bir7L1vMF0 | AwcA        |                |               |                   |              |                          |                        |                            |
|--------------------------------------------------------------------------------|-----------------------------------------|--------------------|-----------------|------------|-------------|----------------|---------------|-------------------|--------------|--------------------------|------------------------|----------------------------|
| Aplicaciones 🗅 Extranet Admin 🗅 Extran                                         | et Productores 📋 Log                    | in CON CONTRACTOR  |                 | -,         |             |                |               |                   |              |                          |                        | 53                         |
| SEGUROMETAL                                                                    |                                         | un - solv          | 6 🗋 TYPO3 Login | 🗅 Segurom  | netal 🧕 Adi | ministración l | xchar 🗋 Ext   | tranet Asegurados | G Google 🏏   | Windows 10 para emp      | 📥 Home Zona de Clien   | te 👿 Inicio                |
| P                                                                              |                                         |                    |                 |            |             |                |               |                   |              |                          |                        |                            |
| 12 deAbril de2016                                                              |                                         |                    |                 |            |             |                |               |                   | Ambier       | nte: Producción   Usuari | o: DNI25000000 - GERMA | N   Conv: 8006   Cerrar Se |
| altas • Asegurados • Proveedores • Gestión                                     | <ul> <li>Configuración •</li> </ul>     |                    |                 |            |             |                |               |                   |              |                          |                        |                            |
| Libros Operaciones/Cobranzas SSN                                               |                                         |                    |                 |            |             |                |               |                   |              |                          |                        |                            |
| Datos Filiatorios de Asegurados                                                |                                         |                    |                 |            |             |                |               |                   |              |                          |                        |                            |
| Contristones                                                                   |                                         | Demo               | Today           |            |             | taba da Tata   | undadan a     |                   |              |                          |                        |                            |
| Pólizas Detallado                                                              |                                         | Kama               | Iodas           | •          |             | stado No       | Anuladas *    |                   |              |                          |                        |                            |
| Polizas Consolidado                                                            |                                         | Fec.Emisión        | 28              | -          | 28          | Jsuario        |               |                   |              |                          |                        |                            |
| Lotes de Cobranza Pendientes                                                   |                                         | Fin Vigencia       | 12/03/2016 28   | -          | 28          |                |               |                   |              |                          |                        |                            |
| Estadística de Producción                                                      |                                         | Cobrador           | 0               |            |             |                |               |                   |              |                          |                        |                            |
| Renovación Pzas. Automotores                                                   |                                         | Operación          | 0               |            | 0           | Orden Ran      | na/Póliza/Enc | ioso 🔻 🏼 🏘 Bu     | 1SCBI        |                          |                        |                            |
| Deuda Consolidada                                                              |                                         |                    |                 |            |             |                |               |                   |              |                          |                        |                            |
| Ordenes de Pago                                                                | mar Conia Interna                       |                    |                 |            |             |                |               |                   |              |                          |                        |                            |
| Retenciones                                                                    |                                         | Accounts           | E Entrito       | Mr. Davida | Mr. Hasta   | Estat.         | Durania       | Out Durfault      |              | Destadas                 | 0                      |                            |
|                                                                                | aca Supt D.V.                           | Asegurado          | P. Emision      | vig. Desde | vig. Hasta  | Estádo         | FICIIIO       | Sauo rendiente    | Desc. Operac | Productor                | Organo                 | :0001                      |

## El sistema mostrará la siguiente pantalla:

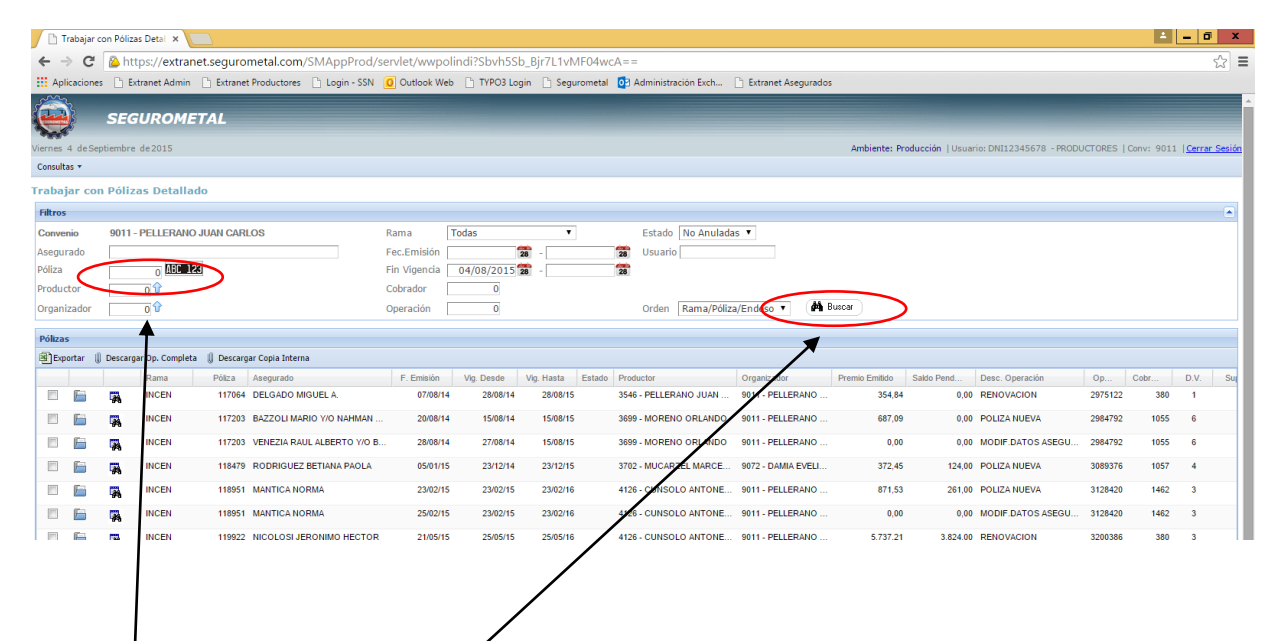

Podremos filtrar la búsqueda a través de ciertos parámetros como cód. Productor, Asegurado, nro. de póliza, fecha de emisión, patente, etc. Una vez seleccionados los parámetros se deberá clickear en el botón "Buscar" para que muestre los resultados correspondientes.

En la parte inferior de la pantalla el sistema mostrará todas las pólizas que concuerdan con la búsqueda generada.

Dada la utilidad de digitalización constante, cada póliza emitida podrá consultarse a los pocos minutos de haberse emitido.

Por defecto el sistema muestra todas las pólizas activas (que no están anuladas), esta opción podrá modificarse desde el parámetro "Estado del contrato" donde se podrá seleccionar también la opción "Todas" (para poder visualizar todas las operaciones) o "Anuladas" (para visualizar

solamente aquellas operaciones que han sido anuladas). Las operaciones que no están activas aparecerán identificadas con otro color (rojo).

| 📄 Trabajar     | r con Póliza | as Detai        |                  |                               |                        |                        |                        |                         |                    |                                 |                |                    |                               |               | <b>±</b>    | - 0    |
|----------------|--------------|-----------------|------------------|-------------------------------|------------------------|------------------------|------------------------|-------------------------|--------------------|---------------------------------|----------------|--------------------|-------------------------------|---------------|-------------|--------|
| ← → C          | f 🙆 htt      | tps://extran    | et.seguro        | metal.com/SMAppPro            | d/servlet/wwpc         | lindi?Sbvh5Sl          | o_Bjr7L1vMI            | F04wcA==                |                    |                                 |                |                    |                               |               |             |        |
| Aplicacion     | ies 🗋 Ex     | tranet Admin    | 🗋 Extranet       | Productores 📋 Login - SS      | SN 🧕 Outlook We        | b 🗋 TYPO3 Lo           | gin 🗋 Seguro           | ometal 🧧 🖸              | dministración Exch | 🗋 Extranet Asegur               | ados           |                    |                               |               |             |        |
| ê              | SEG          | UROME           | TAL              |                               |                        |                        |                        |                         |                    |                                 |                |                    | _                             |               |             |        |
| Viernes 4 de S | eptiembre    | de 2015         |                  |                               |                        |                        |                        |                         |                    |                                 | Ambiente: P    | roducción ,        |                               | 1             | Conv: 9011  | Cerrar |
| Consultas 🔻    |              |                 |                  |                               |                        |                        |                        |                         |                    |                                 |                |                    |                               |               |             |        |
| Trabajar co    | on Póliz     | as Detallad     | do               |                               |                        |                        |                        |                         |                    |                                 |                |                    |                               |               |             |        |
| Filtros        |              |                 |                  |                               |                        |                        |                        |                         |                    |                                 |                |                    |                               |               |             | _      |
| Convenio       | 9011 -       | PELLERANO       | JUAN CARI        | OS                            | Rama                   | Todas                  | ٣                      |                         | Estado No Anu      | ladas 🔻                         |                |                    |                               |               |             |        |
| Asegurado      |              | -               | -                |                               | Fec.Emisión            |                        | 28 -                   | 28                      | Usuario No Anu     | ladas                           |                |                    |                               |               |             |        |
| Póliza         |              | 0 ABC 12        | 8                |                               | Fin Vigencia           | 04/08/2015             | 28 -                   | 28                      | Anulada            | as                              |                |                    |                               |               |             |        |
| Organizador    |              |                 |                  |                               | Operación              | 0                      |                        |                         | Orden Rama/R       | Váliza/Endoso                   | Buscar         |                    |                               |               |             |        |
| orgumzudor     |              | 0 0             |                  |                               | operation              | 0                      |                        |                         | orden [rama/r      | Cilledy Endoso                  |                |                    |                               |               |             |        |
| Pólizas        |              |                 |                  |                               |                        |                        |                        |                         |                    |                                 |                |                    |                               |               |             |        |
| (변) Exportar   | U Descarg    | ar Op. Completa | U Descarg        | ar Copia Interna              |                        |                        |                        |                         |                    |                                 |                |                    |                               |               |             |        |
|                |              | Rama            | Poliza<br>117064 | Asegurado<br>DELGADO MIGUEL A | F. Emision<br>07/08/14 | Vig. Desde<br>28/08/14 | Vig. Hasta<br>28/08/15 | Estado Produi<br>3546 - | PELLERANO JUAN     | Organizador<br>9011 - PELLERANC | Premio Emitido | Saldo Pend<br>0.00 | Desc. Operación<br>RENOVACION | Op<br>2975122 | Cobr<br>380 | D.V.   |
|                | 593          | INCEN           | 117202           |                               | N 20/08/1/             | 15/09/14               | 15/09/15               | 2600                    |                    |                                 | 697.00         |                    |                               | 2094702       | 1055        | 6      |
|                | **           | INCEN           | 117203           | DAZZOEI MARIO 170 NATIMA      | 20/00/14               | 13/00/14               | 13/00/13               | 5055-                   | MORENO OREAN       | DO SUIT-PELLERANC               |                | 0,00               | FOEIZANGEVA                   | 2004/02       | 1055        |        |
|                | <b>A</b>     | INCEN           | 117203           | VENEZIA RAUL ALBERTO Y/       | O B 28/08/14           | 27/08/14               | 15/08/15               | 3699 -                  | MORENO ORLANI      | DO 9011 - PELLERANG             | 0,00           | 0,00               | MODIF.DATOS ASEGU             | 2984792       | 1055        | 6      |
|                | <b>3</b>     | INCEN           | 118479           | RODRIGUEZ BETIANA PAOL        | A 05/01/15             | 23/12/14               | 23/12/15               | 3702 -                  | MUCARZEL MARC      | E 9072 - DAMIA EVE              | .I 372,45      | 5 124,00           | POLIZA NUEVA                  | 3089376       | 1057        | 4      |
|                | 5            | INCEN           | 118951           | MANTICA NORMA                 | 23/02/15               | 23/02/15               | 23/02/16               | 4126 -                  | CUNSOLO ANTON      | VE 9011 - PELLERANG             | 0 871,53       | 261,00             | POLIZA NUEVA                  | 3128420       | 1462        | 3      |
|                | <b>3</b>     | INCEN           | 118951           | MANTICA NORMA                 | 25/02/15               | 23/02/15               | 23/02/16               | 4126 -                  | CUNSOLO ANTON      | VE 9011 - PELLERANC             | 0,00           | 0,00               | MODIF.DATOS ASEGU             | 3128420       | 1462        | 3      |
|                | -            | INCEN           | 119922           | NICOLOSI JERONIMO HECT        | OR 21/05/15            | 25/05/15               | 25/05/16               | 4126 -                  | CUNSOLO ANTON      | VE 9011 - PELLERANO             | 5.737,21       | 3.824,00           | RENOVACION                    | 3200386       | 380         | 3      |
|                | -            | INCEN           | 120698           | DELGADO MIGUEL A.             | 12/08/15               | 28/08/15               | 28/08/16               | 3546 -                  | PELLERANO JUAN     | 9011 - PELLERANG                | 354,84         | 354,84             | RENOVACION                    | 3266862       | 380         | 5      |
|                | -            | INCEN           | 120796           | VENEZIA RAUL ALBERTO Y/       | O B 24/08/15           | 15/08/15               | 15/08/16               | 3699 -                  | MORENO ORLANI      | DO 9011 - PELLERANO             | 824,08         | 8 824,08           | RENOVACION                    | 3274472       | 1055        | 5      |
|                |              | CASCO           | 4426             | FERNANDEZ DANIEL ALBER        | TO 03/02/15            | 03/02/15               | 03/02/16               | 3651 -                  | CHIAMBRETTO PA     | AB 9011 - PELLERANG             | 399,37         | 0,00               | RENOVACION                    | 3115745       | 998         | 7      |
|                | M L AN       |                 |                  |                               |                        |                        |                        |                         |                    |                                 |                |                    |                               |               |             |        |

Seleccionando la opción "Consulta general" podrán visualizarse los detalles de la póliza como así también su estado de cuenta, siniest**/**os, etc.

| 🗋 Trabajar      | con Pólia | zas Detal 🗙 🔪    |            |                             |              |              |            |          |                         |                     |                |                            |          | 1        |              |
|-----------------|-----------|------------------|------------|-----------------------------|--------------|--------------|------------|----------|-------------------------|---------------------|----------------|----------------------------|----------|----------|--------------|
| ← → C           | 🙆 ht      | ttps://extrane   | t.seguro   | metal.com/SMAppProd/s       | ervlet/wwpol | lindi?Sbvh5S | b_Bjr7L1vN | IF04wc   | A==                     |                     |                |                            |          |          | ☆            |
| Aplicacione     | es 🗋 E    | Extranet Admin   | 🖹 Extranet | t Productores 📄 Login - SSN | Outlook Web  | TYPO3 Lo     | gin 🕒 Segu | irometal | Ol Administración Exch  | Extranet Asegurados |                |                            |          |          |              |
| ê               | SEC       | GUROMET          | TAL        | /                           |              |              |            |          |                         |                     |                | -                          |          |          |              |
| Viernes 4 de Se | ptiembre  | de 2015          |            | /                           |              |              |            |          |                         |                     | Ambiente: Pr   | roducción   Usuario:       |          |          | Cerrar Sesio |
| Consultas *     |           |                  |            | /                           |              |              |            |          |                         |                     |                |                            |          |          |              |
| frabajar co     | n Póli:   | zas Detallad     | 0          | /                           |              |              |            |          |                         |                     |                |                            |          |          |              |
| Filtros         |           |                  |            |                             |              |              |            |          |                         |                     |                |                            |          |          |              |
| Convenio        |           |                  |            | /                           | Rama [       | Todas        | •          |          | Estado No Anulada       | s 🔻                 |                |                            |          |          |              |
| Asegurado       |           | 100 100          |            |                             | Fec.Emisión  |              | 28 -       |          | 28 Usuario              |                     |                |                            |          |          |              |
| Poliza          |           | 0 461 123        |            |                             | Fin Vigencia | 04/09/2015   | 28 -       |          | 28                      |                     |                |                            |          |          |              |
| Productor       |           |                  |            |                             | Cobrador [   | 0            |            |          | Orden Rama (Délia       | /Fadaca •           | lutear         |                            |          |          |              |
| organizador     |           | 0 0              |            | /                           | operation    | 0            |            |          | orden Trana, Poliz      | VENdoso .           |                |                            |          |          |              |
| Pólizas         |           |                  |            | /                           |              |              |            |          |                         |                     |                |                            |          |          |              |
| Exportar        | Descar    | gar Op. Completa | Descarg    | ar Copia Interna            |              |              |            |          |                         |                     |                |                            | <u> </u> | <u> </u> |              |
| -               |           | Rama             | Pótra      | Asegurado                   | F. Emisión   | Vig. Desde   | Vig. Hasta | Estado   | Productor               | Organizador         | Premio Emitido | Saldo Pend Desc. Operación | Op       | Cobr     | D.V. Su      |
|                 | <i>i</i>  | AUTOS            | 974135     | RUGGERI MARIA CELESTE       | 19/02/15     | 07/03/15     | 07/09/15   |          | 4028 - GUAJARDO DE HE   | 9011 - PELLERANO    | 2.392,23       | 0,00 RENOVACION            | 3125861  | 1567     | 2            |
|                 | 3         | AUTOS            | 2974138    | TIRADO CAYO OSCAR           | 19/02/15     | 05/03/15     | 05/09/15   |          | 3827 - MUÑOZ CONSTAN    | 9097 - VERA ARNAL   | 2.027,07       | 0,00 RENOVACION            | 3125864  | 380      | 2            |
|                 | *         | AUTOS            | 2974157    | DOMINGUEZ FRANCO MARTIN     | 19/02/15     | 04/03/15     | 04/09/15   |          | 4143 - GORDILLO OLGA M  | 9011 - PELLERANO    | 1.762,23       | 0,00 RENOVACION            | 3125886  | 1478     | 3            |
| E 🗎             |           | AUTOS            | 2974157    | DOMINGUEZ FRANCO MARTIN     | 11/08/15     | 03/09/15     | 04/09/15   |          | 4143 - GORDILLO OLGA M  | 9011 - PELLERANO    | 0,00           | 0,00 AUMENTO SUMA ASEG.    | 3125886  | 1478     | 3            |
|                 |           | AUTOS            | 2974405    | CAMARGO MARCOS HORACIO      | 19/02/15     | 06/03/15     | 06/09/15   |          | 3921 - MARTINEZ LAURA   | 9011 - PELLERANO    | 1.948,16       | 0,00 RENOVACION            | 3126176  | 1265     | 2            |
|                 |           | UTOS             | 2974405    | CAMARGO MARCOS HORACIO      | 05/08/15     | 05/08/15     | 06/09/15   |          | 3921 - MARTINEZ LAURA   | 9011 - PELLERANO    | 0,00           | 0,00 AUMENTO SUMA ASEG.    | 3126176  | 1265     | 2            |
|                 |           | prulta General K | 2974462    | FALCON ANTONIO LUIS         | 19/02/15     | 07/03/15     | 07/09/15   |          | 3822 - PENNESI JORGE M  | 9097 - VERA ARNAL   | 1.937.95       | 323.00 RENOVACION          | 3126235  | 380      | 6            |
|                 |           |                  | 2074465    |                             | 19/02/15     | 05/02/15     | 05/09/15   |          |                         | 9011 DELLEDANO      | 2 921 25       | A DA RENOVACION            | 2126228  | 800      | 6            |
|                 | -         | 0103             | 20/4403    | FERREDZA DIEGO              | 10/02/15     | 05/03/15     | 05/08/15   |          | JOHO - PELEERANO JOHN   | SUTT - PEELERAND    | 2.021,35       | 0,00 KENOVACIÓN            | 5120230  | 033      | •            |
|                 | *         | AUTOS            | 2974651    | PEREIRA DANIEL CONRADO      | 19/02/15     | 04/03/15     | 04/09/15   |          | 4071 - DAMIA EVELINA BE | 9072 - DAMIA EVELI  | 1.343,12       | 0,00 RENOVACION            | 3126440  | 1405     | 4            |
| . 6             |           | AUTOS            | 2974701    | ERCOLI GISEL LOURDES        | 19/02/15     | 06/03/15     | 06/09/15   |          | 4028 - GUAJARDO DE HE   | 9011 - PELLERANO    | 2.301,47       | 0,00 RENOVACION            | 3126498  | 1567     | 2            |
| 14 4   F        | ы е       |                  |            |                             |              |              |            |          |                         |                     |                |                            |          |          |              |

En la pestaña "Bienes" podremos obtener el certificado de cobertura de la póliza.

| 📄 Consulta Ge                                                                  | eneral de Póliz ×                                                                                      |                                                                 |                     |                     |                                                                                   |                                                                      |                                                                               |                                           |                                 | ± _ 0 ×                |
|--------------------------------------------------------------------------------|----------------------------------------------------------------------------------------------------|-----------------------------------------------------------------|---------------------|---------------------|-----------------------------------------------------------------------------------|----------------------------------------------------------------------|-------------------------------------------------------------------------------|-------------------------------------------|---------------------------------|------------------------|
| ← → C                                                                          | Attps://extran                                                                                         | et.segurometal.com                                              | n/SMAppProd/        | servlet/wwsehp      | ol86?c2jPNg0l                                                                     | evctkRAcRvN                                                          | IXZQ==                                                                        |                                           |                                 | ☆ =                    |
| Aplicaciones                                                                   | 🕒 Extranet Admin                                                                                       | Extranet Productor                                              | s 🗋 Login - SSN     | 0 Outlook Web       | TYPO3 Login                                                                       | C Segurometal                                                        | O2 Administración Exe                                                         | n 📋 Extranet Ase                          | egurados                        |                        |
| ê                                                                              | SEGUROME                                                                                               | TAL                                                             |                     |                     | -                                                                                 | -                                                                    |                                                                               |                                           |                                 |                        |
| Viernes 4 de Septi                                                             | iembre de 2015                                                                                         |                                                                 |                     |                     |                                                                                   |                                                                      |                                                                               |                                           | Ambiente: Producción   Usuario: | l <u>Cerrar Sesión</u> |
| Consultas 🔹                                                                    |                                                                                                    |                                                                 |                     |                     |                                                                                   |                                                                      |                                                                               |                                           |                                 |                        |
| Consulta Gener                                                                 | ral de Pólizas                                                                                         |                                                                 |                     |                     |                                                                                   |                                                                      |                                                                               |                                           |                                 |                        |
| Póliza                                                                         |                                                                                                    |                                                                 |                     |                     |                                                                                   |                                                                      |                                                                               |                                           |                                 |                        |
| Póliza / Supl.<br>Tipo Operacion<br>Asegurado<br>Dirección<br>Moneda<br>Volver | 1 - 119922 - 0<br>INCENDIOS - RENO<br>837019 - NICOLOS<br>MATHUS HOYOS 27<br>00 - \$ Cot. 0,00<br>(F3) | DVACION<br>51 JERONIMO HECTOR<br>735 Loc. BERMEJO<br>10000 - 00 |                     |                     | Renueva a<br>Operación<br>Fecha Emisión<br>Vig. Desde<br>Productor<br>Organizador | 116294<br>3200386<br>21/05/2015<br>25/05/2015<br>4126 - CUNS<br>9011 | Renov. por<br>Supl.<br>Fact. Hasta<br>Vig. Hasta<br>DLO ANTONELLA<br>Cobrador | 0<br>0<br>25/05/2016<br>25/05/2016<br>380 |                                 |                        |
| Datos                                                                          |                                                                                                    |                                                                 |                     | -                   |                                                                                   |                                                                      |                                                                               |                                           |                                 |                        |
| Producción                                                                     | Cobranza (F7)                                                                                          | Siniestros Textos                                               | Comisione           | Bienes (F8)         |                                                                                   |                                                                      |                                                                               |                                           |                                 |                        |
| 🛸 İmprimir 🗐 I                                                                 | Exportar                                                                                               |                                                                 |                     | $\sim$              |                                                                                   |                                                                      |                                                                               |                                           |                                 |                        |
|                                                                                | Comp. Supl.                                                                                            | Descripción                                                     | Suma As             | egurada Block Rea   | iseg. Prov.                                                                       | Estado                                                               |                                                                               |                                           |                                 |                        |
| Cobert                                                                         | tura                                                                                                   | MATHUS HOYOS 2735                                               | 1.                  | 384.500,00          |                                                                                   | 9                                                                    |                                                                               |                                           |                                 |                        |
|                                                                                | -                                                                                                    |                                                                 |                     |                     |                                                                                   |                                                                      |                                                                               |                                           |                                 |                        |
| https://extranet.sec                                                           | aurometal.com/SMAc                                                                                     | pProd/servlet/wwsehool                                          | 36bsvariascobertura | ?TreD5X nUpcI32x X: | BeNw==                                                                            | Desarrol                                                             | ado por SF Sistemas                                                           |                                           |                                 |                        |

## | Cobertura

Tener en cuenta que la cobertura técnica sólo está disponible si la póliza se encuentra vigente y si el componente no está dado de baja en caso de ser una operación de flota.

También se podrá exportar en PDF o XLS el detalle de unidades.

En las pólizas de rama vida, también se podrá consultar la nómina ingresando a la pestaña correspondiente.

| 🕒 Consulta General de Póliz 🛪 🚺                      |                   |                   |                     |                   | /                      |         | ± _ 0 |
|------------------------------------------------------|-------------------|-------------------|---------------------|-------------------|------------------------|---------|-------|
| 🗧 🔿 🖸 💊 https://extranet.segurometal.com             | /SMAppProd/servle | t/wwsehpol86?_V   | /Kc5+F7EgVmdjd      | kqyelig==         |                        |         | 5     |
| Aplicaciones 📋 Extranet Admin 📋 Extranet Productores | Login - SSN 0 0   | utlook Web 📑 TYPO | B Login 🗋 Segurome  | tal 💽 Administrac | ón Exch 🗋 Extranet Ase | gurados |       |
| ******                                               |                   |                   |                     | /                 |                        |         |       |
| nsulta General de Pólizas                            |                   |                   |                     |                   |                        |         |       |
| Póliza                                               |                   |                   |                     | /                 |                        |         |       |
| óliza / Supl. 99 - 19144 - 0                         |                   |                   | Renueva a 1627      | P Rend            | v.por 0                |         |       |
| ipo Operacion VIDA OBLIGATORIO (A) - RENOVACION      |                   | 10                | Operación 32613     | 27 Supl           | 0                      |         |       |
| eegurado 490898 - BERACA S.A. (DE PENNUCCI LU        | IS)               |                   | Fecha Emisión 01/04 | /2015 Fact        | Hasta 01/04/2016       |         |       |
| Nección EXPEDICIONARIOS MENDOCINOS 2160              | Loc. MAIPU        |                   | /ig. Desde 01/04    | /2015 Vig. 1      | lasta                  |         |       |
| loneda 00 - \$ Cot. 0,000000 - 00                    |                   |                   | Productor 3546      | - PELLERANO JUAN  | CARLOS                 |         |       |
| 4 Volver (F3)                                        |                   |                   | Organizador 9011    | Cobr              | ador 358               |         |       |
|                                                      |                   |                   |                     |                   |                        |         |       |
| Datos                                                |                   |                   |                     |                   |                        |         |       |
| Producción Cobranza (F7) Siniestros Textos           | Comisiones Biene  | is (F8) Nómina (  | F9)                 |                   |                        |         |       |
| Comp. Supl. Nombre                                   | Documento         | C.N.T             | ec. Nac.            | Fec. Ingreso      | Cap. Individual Estado |         |       |
| 1 0 PENNUCI BERNABE                                  | DNI - 30000341    |                   | 02/03/83            | 01/07/12          | 20.000,00              |         |       |
| 2 0 PENNUCCI FERNANDO                                | NN - 0            | 20255701356       | 03/09/76            | 01/16/09          | 20.000,00              |         |       |
| 3 0 PAEZ ROBERTO                                     | NN - 0            | 20182687635       | 12/07/67            | 08/11/04          | 20.000,00              |         |       |
| 4 Ø OCHOA NELSON                                     | NN - 0            | 20292729201       | 10/01/82            | 22/10/03          | 20.000,00              |         |       |
| 5 0 OCHDA DANIEL                                     | NN - 0            | 20339663700       | 15/08/88            | 01/09/08          | 20.000,00              |         |       |
| 6 0 LLULL JULIO                                      | NN - 0            | 20111853690       | 14/07/54            | 02/07/03          | 20.000,00              |         |       |
| 7 0 LEYES SERGIO                                     | NN - 0            | 29274530635       | 31/05/79            | 17/11/08          | 20.000,00              |         |       |
| 8 0 ARAUJO RODRIGO                                   | NN - 0            | 20262983790       | 19/04/78            | 02/05/08          | 20.000,00              |         |       |
| 9 0 AZURDUY FRANCO                                   | DNI - 39237045    |                   | 23/12/95            | 01/07/12          | 20.000,00              |         |       |
| 10 0 ESPINOZA RODRIGUEZ ROBERTO                      | NN - 0            | 20927009952       | 17/01/78            | 04/07/11          | 20.000,00              |         |       |
| 11 Ø MONTIVERO HECTOR JØSE CAVETANO                  | NN - 0            | 20235363306       | 02/12/73            | 15/07/11          | 20.000,00              |         |       |
| 12 0 AZURDUY JOSE ANTONIO                            | DNI - 24574360    |                   | 16/06/75            | 01/09/12          | 20.000,00              |         |       |
| 13 0 AZURDUY GARCIA NELSON LUIS                      | DNI - 36753483    |                   | 22/03/92            | 01/02/13          | 20.000,00              |         |       |
| 14 0 CASTILLO MANUEL                                 | DNI - 31846593    | 20318465933       | 17/09/85            | 01/07/12          | 20.000,00              |         |       |
| 15 0 VARGAS CARLOS                                   | LINI - 30437483   | 24304374833       | 14/02/83            | 01/03/13          | 20.000,00              |         |       |
|                                                      |                   |                   |                     |                   |                        |         |       |
| Europeter Cobarti en Términa                         |                   |                   |                     |                   |                        |         |       |
| Trobusta 1 Tropanga Lacues                           |                   |                   |                     |                   |                        |         |       |

Seleccionando la opción "Formularios", se podrá descargar o enviar por correo la póliza digitalizada.

| 🖹 Trabajar con P  | ʻólizas Detal 🗙 🔪  |             |                            |               |             |                |                            |                      |                |                   |                   |         | E L  | - 0       |
|-------------------|--------------------|-------------|----------------------------|---------------|-------------|----------------|----------------------------|----------------------|----------------|-------------------|-------------------|---------|------|-----------|
| > C 🙆             | https://extran     | et.seguror  | metal.com/SMAppProd/s      | ervlet/wwpoli | ndi?Sbvh5Sb | _Bjr7L1vMF04   | 4wcA==                     |                      |                |                   |                   |         |      | \$        |
| Aplicaciones      | Extranet Admin     | Extranet    | Productores 🕒 Login - SSN  | 0 Outlook Web | TYPO3 Log   | in 🕒 Segurom   | etal 📴 Administración Exch | 📋 Extranet Asegurado | 25             |                   |                   |         |      |           |
| 🔵 s               | EGUROME            | TAL         |                            |               |             |                |                            |                      |                | -                 | -                 |         |      |           |
| rnes 4 de Septiem | bre de2015         |             | /                          |               |             |                |                            |                      | Ambiente: P    | roducción   Usuar | io:               |         |      | Cerrar Se |
| onsultas 🔻        |                    | /           |                            |               |             |                |                            |                      |                |                   |                   |         |      |           |
| abajar con Po     | ólizas Detalla     | 10          |                            |               |             |                |                            |                      |                |                   |                   |         |      |           |
| iltros            |                    | /           |                            |               |             |                |                            |                      |                |                   |                   |         |      |           |
| onvenio           |                    | /           |                            | Rama 1        | odas        | ٣              | Estado No Anulad           | as 🔻                 |                |                   |                   |         |      |           |
| segurado          | /                  | <u></u>     |                            | Fec.Emisión   | 1           | 8 -            | 28 Usuario                 |                      |                |                   |                   |         |      |           |
| óliza             | O ABC 12           | 6           |                            | Fin Vigencia  | 04/09/2015  | 8 -            | 28                         |                      |                |                   |                   |         |      |           |
| roductor          |                    |             |                            | Cobrador      | 0           |                |                            |                      |                |                   |                   |         |      |           |
| rganizador        | 0                  |             |                            | Operación     | 0           |                | Orden Rama/Póliz           | a/Endoso 🔹 🧌         | Buscar         |                   |                   |         |      |           |
| ólizas            | /                  |             |                            |               |             |                |                            |                      |                |                   |                   |         |      |           |
| Exportar 🔋 Des    | orgar Op. Completa | () Descarga | ar Copia Interna           |               |             |                |                            |                      |                |                   |                   |         |      |           |
| /                 | Rama               | Póliza      | Asegurado                  | F. Emisión    | Vig. Desde  | Vig. Hasta Est | ado Productor              | Organizador          | Premio Emitido | Saldo Pend        | Desc. Operación   | Op (    | Cobr | D.V. 5    |
| =   🖬 🖌 🖗         | INCEN              | 118479      | RODRIGUEZ BETIANA PAOLA    | 05/01/15      | 23/12/14    | 23/12/15       | 3702 - MUCARZEL MARCE      | 9072 - DAMIA EVELI   | 372,45         | 124,00            | POLIZA NUEVA      | 3089376 | 1057 | 4         |
| - <u>-</u>        | INCEN              | 118951      | MANTICA NORMA              | 23/02/15      | 23/02/15    | 23/02/16       | 4126 - CUNSOLO ANTONE      | 9011 - PELLERANO     | 871,53         | 261,00            | POLIZA NUEVA      | 3128420 | 1462 | 3         |
| E 🔓 😨             | INCEN              | 118951      | MANTICA NORMA              | 25/02/15      | 23/02/15    | 23/02/16       | 4126 - CUNSOLO ANTONE      | 9011 - PELLERANO     | 0,00           | 0,00              | MODIF.DATOS ASEGU | 3128420 | 1462 | 3         |
| E Formular        | ios I INCEN        | 119922      | NICOLOSI JERONIMO HECTOR   | 21/05/15      | 25/05/15    | 25/05/16       | 4126 - CUNSOLO ANTONE      | 9011 - PELLERANO     | 5.737,21       | 3.824,00          | RENOVACION        | 3200386 | 380  | 3         |
|                   | INCEN              | 120698      | DELGADO MIGUELA            | 12/08/15      | 28/08/15    | 28/08/16       | 3546 - PELLERANO JUAN      | 9011 - PELLERANO     | 354.84         | 354.84            | RENOVACION        | 3266862 | 380  | 5         |
|                   | NOT N              | 120700      |                            | 24/20/15      | 45 00 045   | 15/00/16       |                            |                      | 024.00         | 024.00            | DENOVACION.       | 2274472 | 4055 |           |
|                   | INCEN              | 120796      | VENEZIA RAUL ALBERTO 1/0 B | . 24/00/15    | 15/06/15    | 15/00/10       | 3699 - MORENO OREANDO      | SUTT - PELLERANU     | 024,00         | 024,00            | RENOVACIÓN        | 32/44/2 | 1055 | 2         |
| 🗉 🔓 🦉             | CASCO              | 4426        | FERNANDEZ DANIEL ALBERTO   | 03/02/15      | 03/02/15    | 03/02/16       | 3651 - CHIAMBRETTO PAB     | 9011 - PELLERANO     | . 399,37       | 0,00              | RENOVACION        | 3115745 | 998  | 7         |
| - 6 🖗             | CASCO              | 4460        | LACOMBE UBALDO ERNESTO     | 03/03/15      | 09/03/15    | 09/03/16       | 4143 - GORDILLO OLGA M     | 9011 - PELLERANO     | 438,81         | 222,00            | RENOVACION        | 3134304 | 389  | 2         |
|                   | CASCO              | 4481        | BERRIOS CLAUDIO Y MALDON   | 09/03/15      | 05/03/15    | 05/09/15       | 4071 - DAMIA EVELINA BE    | 9072 - DAMIA EVELI   | 250,04         | 0,00              | POLIZA NUEVA      | 3141699 | 1405 | 7         |
|                   | CASCO              | 4488        | LOBOS SERGIO DAMIAN        | 11/03/15      | 09/03/15    | 09/09/15       | 3651 - CHIAMBRETTO PAB     | 9011 - PELLERANO     | . 250,10       | 0,00              | POLIZA NUEVA      | 3143068 | 998  | 4         |
|                   | ~                  |             |                            |               |             |                |                            |                      |                |                   |                   |         |      |           |
|                   | Ψ.                 |             |                            |               |             |                |                            |                      |                |                   |                   |         |      |           |

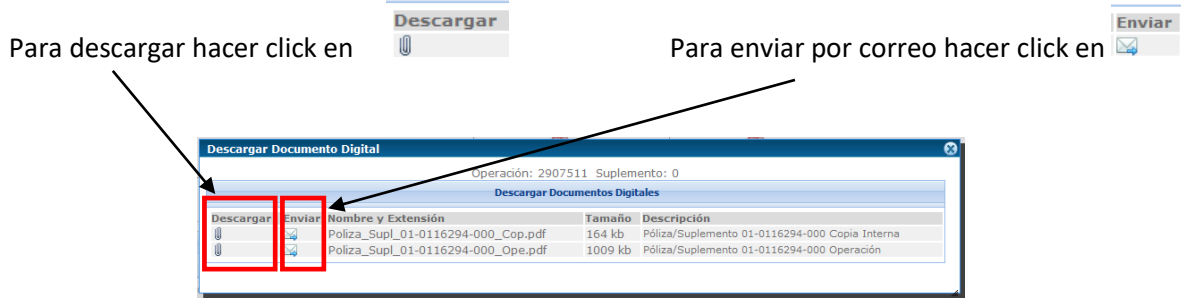